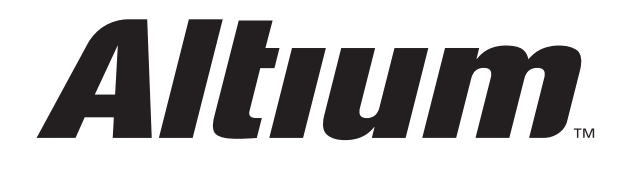

S U P P O R T c e n t e r

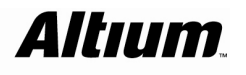

-0

# 目次

| SUPPORTcenter                     | 2  |
|-----------------------------------|----|
| 1. SUPPORTcenter Credential 発行フロー | 3  |
| 2. Solution                       | 5  |
| 3. Case                           | 7  |
| 3.1 Case の登録方法                    | 7  |
| 3.2 Case に情報を追加                   | 9  |
| 3.3 Case に対する回答                   | 11 |
| 3.4 Caseの履歴参照                     | 12 |
| 改版履歴                              | 14 |

## **SUPPORTcenter**

SUPPORTcenterとは、Altium Designer に関する以下の事柄をご利用いただけます。

- ●アップデータのダウロード
  - Altium Designer のサービスパックをダウンロードできます。
- ●Solutionの参照 良くいただく技術質問に関しての回答集をご参照いただけます。
- ●Case の登録と参照 技術的なご質問の登録と履歴をご参照いただけます。

| Altıum                                                                                                    |
|----------------------------------------------------------------------------------------------------|
| Home Find Solution Log a Case View Cases Logout                                                                                                    |
| Downloads and update information          Altium Designer Winter 09 >         Altium Designer Summer 08 >         Altium Designer 6 >         Altium Designer 2004 >         P-CAD 2006 >         P-CAD 2004 > |
| Logged in:                                                                                                    |
| Top Solutions                                                                                                    |
| Title                                                                                                    |
| 1 How do Lactivate a standalone license for Altium Designer?                                                                                                    |
| 2 How can I create slots on my PCB?                                                                                                    |
| 3 How do I completely uninstall Altium Designer?                                                                                                    |
| 4 How do I reset my workspace panels back to their default positions?                                                                                                    |
| 5 How do I create a template file (.SchDot)?                                                                                                    |
| My Open Cases<br>None Found                                                                                                    |
|                                                                                                    |

図 1 SUPPORTcenter

Find Solution : カテゴリ別のご質問に対する回答集Log a Case : 技術質問お問い合わせページView Cases : ケースの履歴を参照

SUPPORTcenter にアクセスする際にパスワード(SUPPORTcenter Credential)が必要です。 パスワードの入手方法については、第1.1章『SUPPORTcenter Credential 発行フロー』をご参照ください。

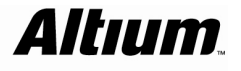

## 1. SUPPORTcenter Credential 発行フロー

SUPPORTcenter にアクセスする際にパスワード (SUPPORTcenter Credential)が必要です。 パスワードをお持ちでないお客様は、下記手順にてパスワードを発行いたします。

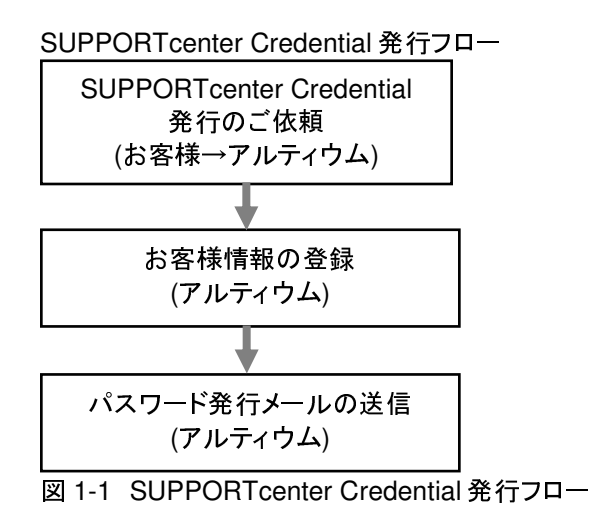

#### あて先 : <u>support.jp@altium.com</u>

| 会社名     | : |
|---------|---|
| ご部署     | : |
| 郵便番号    | : |
| ご住所     | : |
| お名前     | : |
| (フルネーム) |   |
| メールアドレス | : |
| お電話番号   | : |
| FAX     | : |
|         |   |

アルティウムジャパンにおける登録が終了すると"Altium SUPPORTcenter Credentials"という英文メールが送られてきます。

| Altium SUPPORTcenter Credentials                                                                                                    |                 |  |  |
|----------------------------------------------------------------------------------------------------|-----------------|--|--|
| ☆ Altium Customer Support To 自分<br>Dear お名前<br>Your new Altium SUPPORTcenter password can be found below.<br>The Altium SUPPORTcenter allows you to:                                                                                                    |                 |  |  |
| <ul> <li>Log support inquiries, report bugs and submit feature requests</li> <li>Track your logged cases, including those opened through email or phone</li> <li>Add information to your case, such as comments and attachments</li> <li>Download the latest product releases and updates for your license</li> </ul> |                 |  |  |
| Kind Regards,                                                                                                    |                 |  |  |
| Altium Customer Support                                                                                                    | ご連絡いただいたメールアドレス |  |  |
| Username :@<br>Password :                                                                                                    | と<br>パスワード      |  |  |

図 1-2 SUPPORTcenter Credentialの英文メール例

- メールに記載されている User Name と Password を使用し、SUPPORTcenter にログインしてください。 SUPPORTcenter ログインページ URL: http://www.altium.com/SUPPORTcenter
- SUPPORTcenter ヘログイン後、新しいパスワードを設定する画面が表示されます。 Old Password: New Password: New Password Again:

Old Password にはメールに記載されているパスワードを入力し、New Password と New Password Again には、ご自身で新しいパスワードを入力してください。

## 2. Solution

Solutionとは、技術質問の回答集を参照できるページです。2種類の検索方法を使用して回答集の検索が可能です。

| AILIUIII                                                     |                                                      |
|--------------------------------------------------------------|------------------------------------------------------|
| Home Find Solution Log a C                                   | Case View Cases Loqout                               |
| Find Solution                                                |                                                      |
| Search for:                                                  | n All Solutions                                      |
| Find Solution                                                |                                                      |
|                                                              |                                                      |
| Search Solutions                                             |                                                      |
| All Solutions                                                |                                                      |
| Altium Designer 6.0                                          | Altium Designer 2004                                 |
| Schematic Capture, PCB Layout, Autorouting, and a simulation | Signal Schematic Capture, PCB                        |
| mogney, mixed-oignal oindiation                              | Integrity, Mixed-Signal Simulation                   |
| Altium Designer Summer 08                                    | Altium Designer Winter 09                            |
| Schematic Capture, PCB Layout, Autorouting,                  | Signal Schematic Capture, PCB                        |
| ntegrity, <u>Mixed-Signal Simulation</u>                     | Integrity, Mixed-Signal Simulation                   |
| P-CAD 2006                                                   | P-CAD 2004                                           |
| Schematic Capture, PCB Layout, Signal                        | Schematic Capture, PCB Layout, Signal                |
| ntegrity, Library editor, Licensing / Activation             | Integrity, Library editor, Licensing /<br>Activation |
|                                                              | Summart                                              |
| TASKING                                                      | SUDDOLL                                              |
| TASKING                                                      | SUPPORTcenter, Altium Community                      |

| Alt       | um                                                                      |         |            |
|-----------|-------------------------------------------------------------------------|---------|------------|
|           | Home Find Solution Log a Case View Cases                                | Loqou   | <u>t</u>   |
| Find S    | olution                                                                 | _       | _          |
| Search fo | r ₩U⊐ン *in Altium Designer Win                                          | ter 09  | *          |
| Find So   |                                                                         | の絞込みが   | 可能         |
| Search    | Solutions                                                               |         |            |
| ocurei    |                                                                         |         |            |
| Search R  | esults for: "ポリゴン"                                                      |         |            |
| Search F  | Results in "Altium Designer Winter 09"                                  |         |            |
| PCBLav    | yout (5)                                                                |         |            |
|           |                                                                         |         |            |
|           |                                                                         |         |            |
| Search    | h Results in "Altium Designer Winter 09" and                            |         | *Sort by:  |
| Subcat    | egories                                                                 | Score   | ~          |
|           | - 5                                                                     |         | Last       |
| Score     | Solution Title                                                          | Related | Last       |
| Score     | Solution file                                                           | Cases   | Date       |
| 77%       | ポリゴンのクリアランス設定するには、どのようにすればいい                                            | 4       | 2008/05/21 |
| 77%       | <u>マルチレイヤに配置したポリゴンカットアウトはブレーン層に</u><br>反映されますか?                         | 0       | 2009/04/08 |
| 66%       | ビアンポリゴンをダイレクト接続するには、どのようにすれば<br>いいですか?                                  | 12      | 2008/03/05 |
| 4%        | Isolated copper: Split Plane (oo) on InternalPlane1. Copper             | 0       | 2009/02/26 |
|           | island connected to pads/vias detected. Copper area is : $\Delta\Delta$ |         |            |
|           | <u>sg. mmというエラーが発生します。</u>                                              |         |            |
| 2%        | 日形のカッパーエリアやカットアウトを作成することはできますか?                                         | 2       | 2009/01/21 |
|           | 21111                                                                   |         |            |

図 2-2 は"ポリゴン"を Altium Designer Winter 09のみに絞込み検索をかけた結果です。

図 2-2 検索例

## 3. Case

Caseとは、Altium Designerの技術的なお問い合わせです。 SUPPORTcenter 経由で Case をご登録いただくことで、ご質問と回答の履歴をご参照いただけます。 また、今までご登録いただいた Case を全て閲覧できます。

#### 3.1 Case の登録方法

Case を新規で登録する手順を記載します。

(手順 1)[Log a Case]タブをクリックします。(手順 2)下記の必要事項をご選択・ご記入ください。

\*は入力選択必須事項です。

#### 表 3-1-1 入力・選択項目の一覧表

| カテゴリ             |                               |                                         |
|------------------|-------------------------------|-----------------------------------------|
| Product          | Altium Designer Summer 08     | 旧バージョン(Altium Designer 6以前)の技術サポートは     |
|                  | Altium Designer Winter 09     | 終了させていただいております。                         |
|                  |                               | お問い合わせいただいてもこ回答しかねますので、                 |
|                  | Altium Designer Viewer        | こ 理解とこ 」 承の程、且しくお願いいたします。               |
|                  | Support                       | <u>SUPPORTcenter Credential等に関するご質問</u> |
|                  | Website                       | アルティウムのWebページに関係するご質問                   |
|                  | Support Inquiry               | Altium Designerの技術的なご質問                 |
| Type             | Bug report                    | <u>Altium Designerの機能問題</u>             |
| i ypc            | Feature Request               | <u> Altium Designerに対する機能のご要望</u>       |
|                  | Evaluation Request            | 評価版のご要望                                 |
| Version          |                               | ご使用中のAltium DesignerのBuild番号をお教えください。   |
|                  | Schematic Capture             | 回路入力に関するご質問                             |
|                  | PCB Layout                    | PCBのレイアウトや配線に関するご質問                     |
|                  | Autorouting                   | 自動配線機能に関するご質問                           |
|                  | Signal Integrity              | <u>伝送線路解析(Signal Integrity)に関するご質問</u>  |
|                  | Mixed-Signal Simulation       | デジタル/アナログ混在シミュレーションに関するご質問              |
|                  | Manufacturing                 | <u>製造に関するご質問</u>                        |
|                  | Library editor                | <u>ライブラリ編集に関するご質問</u>                   |
|                  | FPGA Design                   | FPGA論理設計に関するご質問                         |
| Function Area    | Embedded software development | 組み込みソフトに関するご質問                          |
|                  | HDL Simulation                | HDLシミュレーションに関するご質問                      |
|                  | Licensing / Activation        | ライセンスやアクティベーションに関するご質問                  |
|                  | Version Control               | バージョンコントロール(ファイル管理や版管理)に関するご質問          |
|                  | 3D and MCAD                   | 3D表示やMCADとのインターフェースに関するご質問              |
|                  | Import / Export               | データのインポートやエクスポートに関するご質問                 |
|                  | Platform / Environment        | PCの動作環境に関するご質問                          |
|                  | Installation                  | インストールに関するご質問                           |
|                  | Scripting / Customization     | スクリプトやカスタマイズに関するご質問                     |
| Operating System |                               | Altium Designerを動作させているマシンのOSをお教えください。  |
| Subject          |                               | ご質問の件名をご記入ください。(日本語可)                   |
| Description      |                               | ご質問内容を詳細にご記入ください。(日本語可)                 |

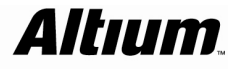

| Altıum                    |                                              |
|---------------------------|----------------------------------------------|
| Home Find Solution        | Log a Case         View Cases         Logout |
| Log a Case                |                                              |
| Contact Name:             | Type: * Support Inquiry                      |
| Product: *                | Version:                                     |
| Altium Designer Winter 09 | 8.3.0.16776 💙                                |
|                           | Functional Area:                             |
|                           | PCB Layout                                   |
|                           | Operating System:                            |
|                           | Microsoft Windows XP SP3                     |
| Subject: *                |                                              |
| 基板外形の定義方法について             |                                              |
| Description: *            |                                              |
| 基板外形を定義するには、どのよう          | こすればいいですか?                                   |
|                           |                                              |
|                           |                                              |
|                           |                                              |
|                           | Submit Cancel                                |

図 3-1-1 記入例

(手順3)全てのご選択・ご記入が終了後、"Submit"ボタンを押します。

Case 番号などが表示されます。

また、Descriptionに記入された単語から関係の可能性がある Solution のリストもあわせて表示します。

| ΔIŁ      | um                         |                               |                            |                             |                       |
|----------|----------------------------|-------------------------------|----------------------------|-----------------------------|-----------------------|
|          |                            |                               |                            |                             |                       |
|          | <u>Home</u>                | Find Solution                 | Log a Case                 | View Cases                  | Logout                |
|          |                            |                               |                            |                             |                       |
| Case (   | 009518                     | 5                             |                            |                             |                       |
| Case Nu  | umber:                     |                               | Date/Time                  | Opened:                     |                       |
| 00       | 095185                     |                               | 2009/0                     | 05/07 13:22                 |                       |
| Subject  | :<br>編从形の宇                 | をまたによりいて                      |                            |                             |                       |
| 至り       | DX7171SV/JE                | 環境の広について                      |                            |                             |                       |
| Your cas | se has bee<br>stelv        | en logged. Howev              | ver, the followin          | ng 10 Solutions m           | ay help you           |
| mineare  | itely.                     |                               |                            |                             |                       |
| Cuana    | stad Calu                  | tions                         |                            |                             |                       |
| Match    |                            | iuons                         |                            |                             | _                     |
| 100%     | 基板外形                       | 疹定義するによる                      | どのようにすれば                   | じいですか?                      |                       |
|          | Altium Des<br>を、基板タ        | signer のPCBエディ:<br>N形(ボードシェーブ | タでは、バッググ<br>りと呼んでいます       | ランドが黒く、グリッ<br>ナ。            | が表示されている領域            |
|          | 土 一 小 小                    | を完美するにす テ                     | "ザイン >> 共振/                | -<br>外形                     | 関連の可能性がある             |
|          | (Hereitan)                 |                               |                            |                             | Solution を表示          |
| 79%      | - <u>ネットクラ</u><br>- PCBエディ | <u>うスを定義するには</u><br>タでネットクラスを | <u>、どのようにすれ</u><br>定義する手順と | <u>ばいいですか?</u><br>では以下になります | +•                    |
|          | デザイン                       | >> クラス定義(De                   | sign >> Clsses)を           | 実行します。                      |                       |
|          | オブジェク                      | アト クラス エクスプ                   | ローラ ダイアログ                  | フの左のNet                     |                       |
| 62%      | Altium De                  | <u>signerを日本語メニ</u>           | <u> ユーにするには</u>            | <u>とのようにすれば</u>             |                       |
|          | Altium Des<br>ん。インス        | signerでは、アラリク<br>トールを行った直行    | / ージョン目1和こ<br>剝よ、メニューや     | 日本語版、英語版と<br>ダイアログは英語で      | いった区別はのりませ<br>表示されます。 |
|          | これらをE<br>画面左上の             | ]本語表示にするに<br>の                | は、以下の手順                    | を実行して下さい:                   |                       |
|          | ⊠ 3-1-2 (                  | Case 登録完了後                    | の表示例                       |                             |                       |

#### 3.2 Case に情報を追加

現在、オープン中の Case にコメントやデータの追加を行う手順を記載します。

(手順 1)[View Cases]タブをクリックします。

| 4 <i>ltıun</i> | n                 |                            |
|----------------|-------------------|----------------------------|
| Home           | Find Solution Loc | g a Case View Cases Logout |
| dy Open Ca     | ses               |                            |
|                |                   | View Closed Cases          |
| Number         | Subject           | Created Date               |
|                |                   |                            |

図 3-2-1 オープン Case の一覧

(手順 2)現在オープン中の Case が一覧表示されますので、コメントや添付ファイルを追加したい Case を 選択します。

Add Comment : コメントを追加できます。 Add Attachment : ファイルを添付できます。

| Altıum                                  |                                               |
|-----------------------------------------|-----------------------------------------------|
| Home Find Solution                      | Log a Case View Cases Logout                  |
| Case 00095185                           |                                               |
| Case Number:<br>00095185                | Status:<br>New                                |
| Type:<br>Support Inquiry                | Date/Time Opened:<br>2009/05/07 13:22         |
|                                         | Last Modified Date:<br>2009/05/07 13:22       |
| Product:<br>Altium Designer Winter 09   | Version:<br>8.3.0.16776                       |
|                                         | Functional Area:<br>PCB Layout                |
|                                         | Operating System:<br>Microsoft Windows XP SP3 |
| Subject:<br>基板外形の定義方法について               |                                               |
| <b>Description:</b><br>基板外形を定義するには、どのよう | にすればいいですか?                                    |
| View Suggested                          | Solutions Add Comment Add Attachment          |
| Related Comments                        |                                               |
| None Found<br>追加のご質問や状況                 |                                               |
| Related Attachments<br>None Found       |                                               |
| Solutions                               |                                               |
| None Found                              |                                               |

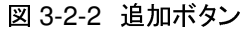

| Altıum                                  |                                               |
|-----------------------------------------|-----------------------------------------------|
| Home Find Solution                      | Log a Case <u>View Cases</u> Logout           |
| Case 00095185                           |                                               |
| Case Number:<br>00095185                | Status:<br>New                                |
| Type:<br>Support Inquiry                | Date/Time Opened:<br>2009/05/07 13:22         |
|                                         | Last Modified Date:<br>2009/05/07 13:22       |
| Product:<br>Altium Designer Winter 09   | Version:<br>8.3.0.16776                       |
|                                         | Functional Area:<br>PCB Layout                |
|                                         | Operating System:<br>Microsoft Windows XP SP3 |
| Subject:<br>基板外形の定義方法について               |                                               |
| <b>Description:</b><br>基板外形を定義するには、どのよう | うにすればいいですか?                                   |
| View Suggeste                           | d Solutions Add Comment Add Attachment        |
| Related Comments                        | 追加したコメント                                      |
| 2009/05/07 13:46  <br>一度作成した基板外形をテンプレー  | -トとして登録できますか?                                 |

図 3-2-3 コメント追加後の表示例

### 3.3 Case に対する回答

Case に対する連絡・回答がアルティウムから入った場合の確認方法の手順を記載します。

(手順 1)メールが届きます。

件名 : Your case ケース番号 has been update

| 自分             | Your case 00095185 has been updated - Hi |
|----------------|------------------------------------------|
| 図 3-3-1 メールの件名 |                                          |

メールにコメントが表示されます。

Your case # 00095185: ?????????? has been updated.

Please view your case in the SUPPORTcenter at: http://www.altium.com/supportcenter

図 3-3-2 メール

SUPPORTcenter 経由で内容を確認する場合は、第3.4章『Caseの履歴参照』をご参照ください。

#### 3.4 Case の履歴参照

Case の履歴を参照する手順を記載します。

(手順 1)[View Cases]タブをクリックします。 (手順 2)オープン中の Case かクローズした Case かを選択します。 My Closed Cases : クローズした Case の一覧です。 My Open Cases : オープン中の Case の一覧です。

> "View Open Cases"ボタン : オープン中の Case 一覧を表示させます。 "View Closed Cases"ボタン : クローズした Case 一覧を表示させます。

| My Closed Cases   |                   |
|-------------------|-------------------|
|                   | View Open Cases   |
| My Open Cases     |                   |
|                   | View Closed Cases |
| 図 3-4-1 Case のリスト |                   |

| <b>D</b> 1 4 1 |          |  |
|----------------|----------|--|
| Related        | Comments |  |

Comment

2009/05/07 13:51

Altium Designer のPCBエディタでは、バッググランドが黒く、グリッドが表示されている領域を、基板外形(ボードシェーブ)と呼んでいます。

基板外形を定義するには、デザイン >> 基板外形 (Design >> Board Shape)コマンドにある、設定 (Redifine Board Shape)、編集(Move Board Vertices)、移動(Move)コマンドを使用します。

あるいは、Mechanicalレイヤなどにラインやアークを使用して形状を作成し、それを元に基板外形を 作成する事も可能です。

これを行うこは、以下の操作を実行してください。

特定のレイヤにラインやアークで外形を作成します。 外形を作成したオブジェクトをセレクトします。 デザイン >> 基板外形 >> セレクトオブジェクトから設定(Design >> Board Shape >> Define from selected objects)を実行します。 これで基板外形が定義され、セレクトされているオブジェクトの内側だけが黒く表示されます。 2009/05/07 13:46 | 一度作成した基板外形をテンプレートとして登録できますか?

図 3-4-2 履歴の表示例

### 改版履歴

| バージョン | 日付       | 改版内容 |
|-------|----------|------|
| 1.0   | 2009/5/7 | 新規作成 |

Copyright 2009 Altium Limited.

Altium, Altium Designer, Board Insight, DXP, Innovation Station, LiveDesign, NanoBoard, NanoTalk, OpenBus, P-CAD, SimCode, Situs, TASKING, and Topological Autorouting and their respective logos are trademarks or registered trademarks of Altium Limited or its subsidiaries. All other registered or unregistered trademarks referenced herein are the property of their respective owners and no trademark rights to the same are claimed.